# **RPMS** Database Backup and Files

OFFICE OF INFORMATION TECHNOLOGY, COMPUTER SYSTEMS MANAGEMENT TEAM

BY JACQUELINE M. JONES

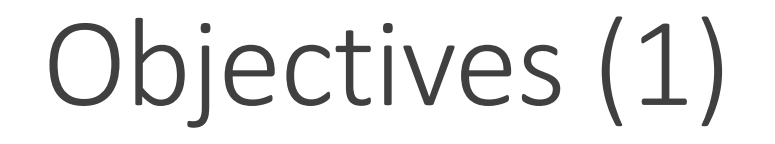

Hardware Configuration Recommendation

**RPMS** Database Directories

Database

CACHE.DAT

Healthshare

Create New Database

Objectives (2)

Local Databases

**Database Properties** 

Create New Namespace

Namespace Mappings

Database Backup List

Database Backup – Restore Process

Objectives (3)

Task Schedule

Daily Integrity Check

Scheduling a Database Backup

Daily Database Purge

Journal Settings

Healthshare Shutdown

**Create Backup Files** 

## Hardware Configuration Recommendations

Windows 2016 (OIT Tested/Approved)

AIX 7.2 (OIT Tested/Approved)

Software Type and Edition (Healthshare –OIT Tested/Approved)

Range of Supported Concurrent Users

**Processor Requirement** 

Memory Requirement

Storage Requirement

**Technical Document**: Hardware Configuration Recommendations

# **RPMS Directory Configuration - Windows**

Separating system files by directory safeguards the file

Directories:

- C: OS/System files (Minimum 200GB)
- D: Healthshare (Installation) (Minimum 200GB)
- E: RPMS Production (live database) (Minimum 500 GB free space)
- F: RPMS databases (AGMPI,BUSA,eRX,BMW, etc.) (Minimum 500GB free space)
- G: RPMS pub (application/system files, etc.) (Minimum 300 GB)
- H: RPMS backup (Minimum 300 GB) Adjust according to the number backups to maintain.
- I: RPMS Journal file (Minimum 50 GB) Adjust according to the number journal files to maintain.
- J: RPMS WIJ file (Minimum 50GB)

# **RPMS Directory Configuration - AIX**

Separating system files by directory safeguards the file

Directories:

- usr/ OS/System files (Minimum 200GB)
- usr2/ Healthshare (Installation) (Minimum 200GB)
- usr3/ RPMS Production (live database) (Minimum 500 GB free space)
- usr4/ RPMS databases (AGMPI,BUSA,eRX,BMW, etc.) (Minimum 500GB free space)
- urs5/ RPMS pub (application/system files, etc.) (Minimum 300GB)
- usr6/ RPMS backups (Minimum 300GB) Adjust according to the number backups to maintain.
- usr7/ RPMS Journal files (Minimum 50GB) Adjust according to the number journal files to maintain.
- usr8/ RPMS WIJ file (Minimum 50GB)

## **RPMS** Database Directories

### **CACHE.DAT** files reside in each directory for each system

| Name      | Date modified      |
|-----------|--------------------|
| AGMPIDEHR | 3/16/2023 10:33 AM |
| BMW       | 3/16/2023 10:33 AM |
| BUSADEHR  | 3/16/2023 10:33 AM |
| C32DEHR   | 5/18/2022 10:35 AM |
| CCDADEHR  | 3/16/2023 10:33 AM |
| DEHR      | 3/16/2023 10:33 AM |
| DEHRNJ    | 3/16/2023 10:33 AM |
| ENSDEHR   | 3/16/2023 10:33 AM |
| ERXDEHR   | 9/16/2021 3:39 PM  |
| PHR       | 3/16/2023 10:33 AM |

Directory settings

- Supports database growth
- Write access

## Database

A CACHE.DAT file

Configure using the Management Portal

Create a local database name

A namespace is pointed to a database

Option to mount databases for read-only use

Enable or disable journaling

Option to Encrypt (highly recommended)

## CACHE.DAT

All databases appear as CACHE.DAT

Do not attempt to open this file (corruption may occur)

Configure the database using the Management Portal to access it

| Name      | Date modified     | Туре        | Size         |
|-----------|-------------------|-------------|--------------|
| stream    | 10/9/2018 9:34 AM | File folder |              |
| CACHE.DAT | 12/7/2022 8:40 AM | DAT File    | 9,915,392 KB |

## Healthshare

- 1. Create and configure the Database
- 2. Database Properties
- 3. Namespace
  - Global mappings Routine mappings Package mappings
- 4. Database Backup List
- 5. Backup task schedules

## Create New Database

#### System Administration | Configuration | System Configuration | Local Databases

| Menu Home   About   Help   Logout System | m > Configuration > Local Databa<br>Server: <mark>HQ</mark><br>User: | ases<br>Namespace: %SYS<br>Licensed to: OIT-DEHR                               | This is a Test System<br>Instance: HEALTHSHARE |             |
|------------------------------------------|----------------------------------------------------------------------|--------------------------------------------------------------------------------|------------------------------------------------|-------------|
| Create New Database Q Refresh:           | ● off ○ on 10 sec                                                    |                                                                                |                                                |             |
|                                          | Databa                                                               | ase Wizard                                                                     |                                                |             |
|                                          | This wizard will he                                                  | p you create a new database.                                                   |                                                |             |
|                                          | Enter the name of yo                                                 | bur database DEHR<br>Required.<br>Ise directory F:\DATABASE\DEHR\<br>Required. |                                                | Browse      |
|                                          |                                                                      |                                                                                | Back Next Finish                               | Cancel Help |

#### The name needs to be consistent

**DEHR** database

**DEHR** namespace

First: Create a database

By default a CACHE.DAT will be created in the directory: F:\DATABASE\DEHR

The RPMS production database can be copied into the directory, the system will state there is an existing database

Second: Create a namespace. The namespace will be pointed to the database.

## Local Databases

### System Administration | Configuration | System Configuration | Local Databases

| The f   | following is | a list of the local databases:             |             |            |                |           |         |        |       | Status | s Bar     |
|---------|--------------|--------------------------------------------|-------------|------------|----------------|-----------|---------|--------|-------|--------|-----------|
| Filter: |              | Page size: 0 Max rows: 1000                | Results: 23 | Page:   <  | 1 → → of 1     |           |         |        |       | 0      | Name      |
|         | Name         | Directory                                  | Size (MB)   | Status     | Resource       | Encrypted | Journal |        |       | 0      | Directory |
|         | CACHESYS     | d:\intersystems\healthshare\mgr\           | 170         | Mounted/RW | %DB_CACHESYS   | No        | Yes     | -      | Globa | als    | Directory |
|         | CACHELIB     | d:\intersystems\healthshare\mgr\cachelib\  | 500         | Mounted/R  | %DB_CACHELIB   | No        | No      | -      | Globa | als o  | Size      |
|         | CACHETEMP    | d:\intersystems\healthshare\mgr\cachetemp  | 240         | Mounted/RW | %DB_CACHETEMP  | Yes       | No      | -      | Globa | als    | 5120      |
|         | CACHE        | d:\intersystems\healthshare\mgr\cache\     | 11          | Mounted/RW | %DB_CACHE      | Yes       | No      | -      | Globa | als o  | Status    |
|         | CACHEAUDIT   | d:\intersystems\healthshare\mgr\cacheaudit | \ 11        | Mounted/RW | %DB_CACHEAUDIT | Yes       | Yes     | -      | Glopa | als    | 00000     |
|         | AGMPIDEHR    | f:\database\agmpidehr\                     | 102         | Mounted/RW | %DB_%DEFAULT   | Yes       | Yes     | Delete | Globa | als 0  | Resources |
|         | BMW          | f:\database\bmw\                           | 6096        | Mounted/R  | %DB_%DEFAULT   | No        | No      | Delete | Globa | als    |           |
|         | BUSADEHR     | f:\database\busadehr\                      | 128         | Mounted/RW | %DB_%DEFAULT   | Yes       | Yes     | Delete | Globa | als O  | Encrypted |
|         | CCDADEHR     | f:\database\ccdadehr\                      | 182         | Mounted/RW | %DB_%DEFAULT   | Yes       | No      | Delete | Globa | als    |           |
| <br>-   | DEHR         | f:\database\dehr\                          | 15976       | Mounted/RW | %DB_%DEFAULT   | No        | Yes     | Delete | Globa | als O  | Journal   |

Verify that journaling is enabled for all databases (other than those that contain only transient data)

Clicking on the database name will take you to the database properties

When deleting the namespace and database, follow this order: 1. namespace (it's pointed to the database), 2. database

## **Database Properties**

### System Administration | Configuration | System Configuration | Local Databases

| Menu  | Home   About   Help   Logo       | ut System > Configuration > Local Databases > Database Properties                                                                                 |                       |
|-------|----------------------------------|----------------------------------------------------------------------------------------------------|-----------------------|
| Edit: | DEHR                             | Server: HQ Namespace: %SYS                                                                                                    | This is a Test System |
|       |                                  | User: Licensed to: OIT-DEHR                                                                                                    | Instance: HEALTHSHARE |
| S     | ave Cancel                       |                                                                                                    |                       |
| Data  | base Properties                  |                                                                                                    |                       |
|       | Name                             | DEHR                                                                                                    | l                     |
|       |                                  | Required.                                                                                                    |                       |
|       | Directory                        | f:\database\dehr\ 🖼                                                                                                    |                       |
|       | Encrypted                        | No                                                                                                    |                       |
|       | Block Size                       | 8192 Bytes                                                                                                    |                       |
|       | Size (MB)                        | Current         15976         Expansion         128         Maximum         21096           >=15976         0 for Default         0 for Unlimited |                       |
|       | Resource Name                    | %DB_%DEFAULT Create New Resource                                                                                                    |                       |
|       | New Global                       | Collation Cache standard V Growth Block 50 Pointer Block 16                                                                                       |                       |
|       | Global Journal State             |                                                                                                    |                       |
| Prese | erve Global Attributes on Delete |                                                                                                    |                       |
|       | Mount Read-Only                  |                                                                                                    |                       |
|       | Mount Required at Startup        |                                                                                                    |                       |
|       | Stream Location                  | Browse                                                                                                    |                       |
|       |                                  |                                                                                                    |                       |

**Mount Required at Startup** –check box. Mounts the database when Caché starts, if the database cannot be mounted, Caché does not start.

#### Global Journal State – check box

When the *Current* and *Maximum* numbers match, <FILEFULL> error occurs. User activity and other systems will come to a halt. *Maximum* number will need to be increased by 5000. This can add additional issues, sometimes a reboot will fix it.

If there is a runaway process, the database will eventually come to a <FILEFULL> again within hours.

**Technical Document**: *How to Resolve FILEFULL Errors* 

## Create New Namespace

### System Administration | Configuration | System Configuration | Namespace

| Menu       Home   About   Help   Logout       System > Configuration > Namespaces         Namespaces       Server         User       SYSTEM |                                                                             |
|----------------------------------------------------------------------------------------------------|-----------------------------------------------------------------------------|
|                                                                                                    | Use the form below to create a new namespace:                               |
| Create New Namespace Refresh: Off On 10 sec                                                                                                 |                                                                             |
|                                                                                                    | Name of the namespace DEHR<br>Required.                                     |
|                                                                                                    | Copy from V                                                                 |
| First: Create a database                                                                                                    | The default database for Globals in this namespace is a<br>Remote Database  |
| <b>Second</b> : Create a namespace. The namespace will be pointed to the database.                                                          | Select an existing database for Globals DEHR Create New Database Required.  |
| The name needs to be consistent                                                                                                    | The default database for Routines in this namespace is a<br>Remote Database |
| DEHB database                                                                                                    | Select an existing database for Routines Create New Database.               |
|                                                                                                    | Create a default Web application for this namespace                         |
| DEHR namespace                                                                                                    | Copy namespace mappings from                                                |
|                                                                                                    | Make this a Health Share namespace 🛛 🖌                                      |

## Namespace Mappings

### System Administration | Configuration | System Configuration | Namespace

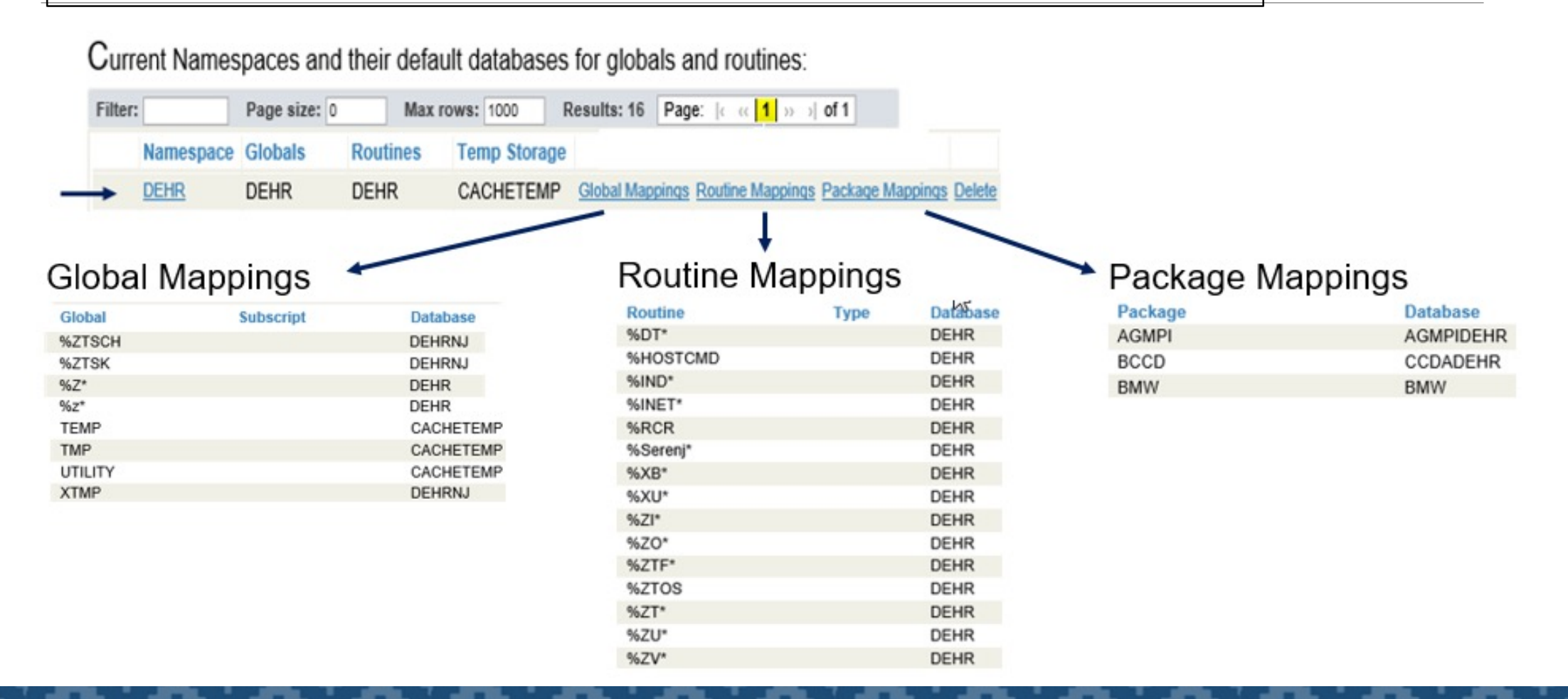

## Database Backup List

### System Administration | Configuration | Database Backup | Database Backup List

| Menu Home   About   Help   Logout | System > Configuration > Backup<br>Server:                                                | Database List<br>Namespace: %SYS   | This is a Test System          | HealthShare<br>by InterSystems |
|-----------------------------------|-------------------------------------------------------------------------------------------|------------------------------------|--------------------------------|--------------------------------|
| Backup Database List              | User:                                                                                     | Licensed to:                       | Instance: HEALTHSHARE          |                                |
| Define the backup database list.  | All databases selected and save<br>Selected  Selected  Selected  Selected  Cancel  Cancel | red in this list will be backed up | o when any of the backup tasks | is run.                        |

**Note**: CACHESYS is a critical file for security settings in the management portal. This file should be included in the backup scheme. *Read-Only* databases will not backup so there is no need to add it to the list

## Database Backup – Restore Process

Create a backup file using the Task Schedule. Routine DBACKC will run in the background

Create a list of databases for backup

Use the **^BACKUP** routine in the **%SYS** namespace to restore database(s)

Use the ^JOURNAL routine in the %SYS namespace to restore journal files

Applying journal files restores all journaled updates from the time of the backup to the time of the failure

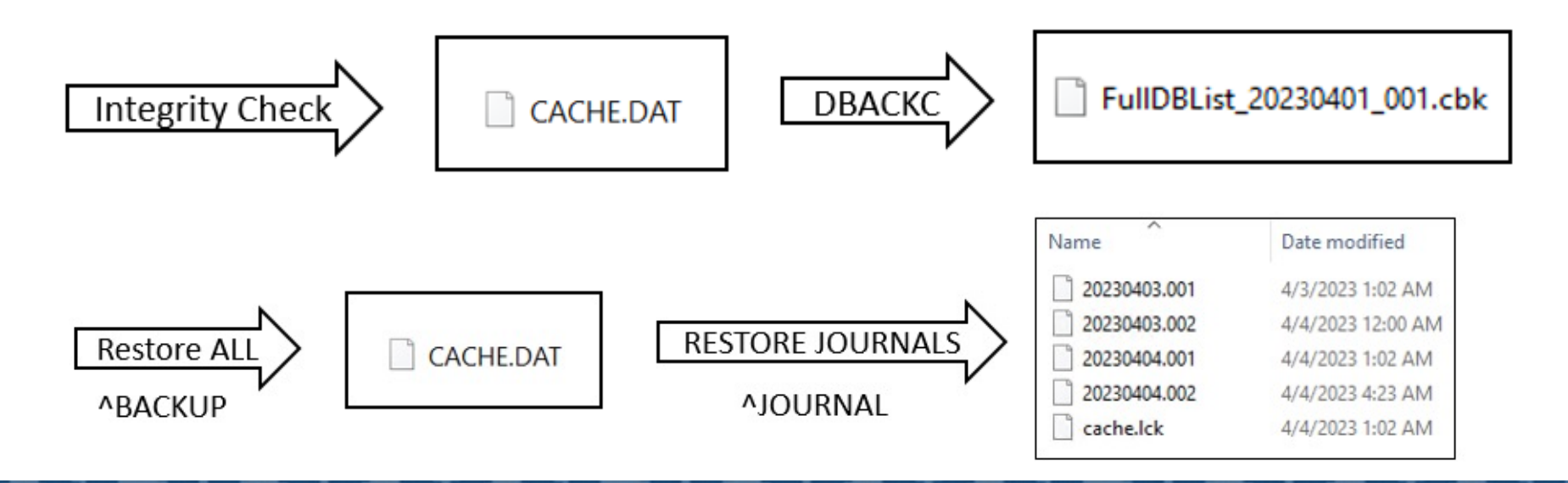

## Task Schedule

### System Operation | Task Manager | Task Schedule

| Menu Home   About   Help<br>Task Schedule | Logout    | System > Ta  | ask Manager > Task Schedule<br>Server: HQ pace: % SYS This is a Test Sy<br>User:                | stem<br>ARE |           | Û                | InterSys<br>HealthShare | stems       |
|-------------------------------------------|-----------|--------------|-------------------------------------------------------------------------------------------------|-------------|-----------|------------------|-------------------------|-------------|
| Q Refresh:      Off                       | ○ on 10   | sec          |                                                                                                 |             |           | Tas              | sk Schedule             |             |
| The following is a list of ta             | sks sched | uled for exe | ecution:                                                                                        |             |           |                  |                         |             |
| Filter: Page size: 0                      | Max       | rows: 1000   | Results: 16 Page:   < « 1 » >   of 1                                                            |             |           |                  |                         |             |
| Task Name                                 | Task Type | Namespace    | Description                                                                                     | ID          | Suspended | Last Finished    | Next Scheduled          |             |
| Purge Tasks                               | System    | %SYS         | Purges the task history global every night at 1:00 am                                           | 3           |           | 2022-01-14 01:00 | 2022-01-15 01:00        | History Run |
| Security Scan                             | System    | %SYS         | Scans the security database at midnight every day                                               | 5           |           | 2022-01-14 00:00 | 2022-01-15 00:00        | History Run |
| Diagnostic Report                         | System    | %SYS         | Send system diagnostic reports to WRC On Demand, and/or on a schedule                           | 6           |           |                  |                         | History Run |
| Purge Audit Database                      | System    | %SYS         | Purges old Audit information                                                                    | 7           |           | 2022-01-14 00:01 | 2022-01-15 00:01        | History Run |
| Inventory Scan                            | System    | %SYS         | Run a scan of the system inventory on install or upgrade and on demand thereafter               | 8           |           | 2021-10-29 18:01 |                         | History Run |
| Purge errors and log files                | System    | %SYS         | Purges errors and log files at 1:00 am                                                          | 9           |           | 2022-01-14 01:00 | 2022-01-15 01:00        | History Run |
| Check Logging activity                    | System    | %SYS         | Check active application logging at 1:00 am                                                     | 10          |           | 2022-01-14 01:00 | 2022-01-15 01:00        | History Run |
| Purge Backup Log                          | System    | %SYS         | Purges old messages from Cache backup log every night at 1:30 am                                | 11          |           | 2022-01-14 01:30 | 2022-01-15 01:30        | History Run |
| Purge ZEN Reports temp files              | System    | %SYS         | Purges ZEN Reports temp files every night at 1:30 am                                            | 12          |           | 2022-01-14 01:30 | 2022-01-15 01:30        | History Run |
| Feature Tracker                           | System    | %SYS         | Collects data on feature use and sends to ISC weekly                                            | 13          |           | 2022-01-09 00:00 | 2022-01-16 00:00        | History Run |
| Update SQL query statistics               | System    | %SYS         | Aggregate process specific SQL query statistics into global statistics                          | 14          |           | 2022-01-14 11:00 | 2022-01-14 12:00        | History Run |
| Scan frozen plans                         | System    | %SYS         | Check if a frozen plan would product a different plan if recreated now, runs every night at 2am | 15          |           | 2022-01-14 02:00 | 2022-01-15 02:00        | History Run |
| Cleanup SQL Statement Index               | System    | %SYS         | Cleanup orphaned SQL Statement Index entries                                                    | 16          |           | 2022-01-14 11:00 | 2022-01-14 12:00        | History Run |
| RPMS DB backup                            | User      | %SYS         | Backup the FullDBList                                                                           | 1001        | -         | 2022-01-14 01:04 | Runs After #1002        | History Run |
| Daily Integrity Check                     | User      | %SYS         | Daily Integrity Check of the cache database                                                     | 1002        | -         | 2022-01-14 01:01 | 2022-01-15 01:00        | History Run |
| Daily DB Purge                            | User      | %SYS         | Script purges the old DB backup files                                                           | 1003        | -         | 2022-01-14 01:05 | Runs After #1001        | History Run |

Daily Integrity Check (1)

### System Operation | Task Manager | New Task

#### Task Scheduler Wizard

This wizard helps to you schedule a task for execution by the Task Manager or to edit the details of a previously scheduled task. For user-defined tasks you must first create a new subclass of the %SYS.Task.Definition class which will then be selectable as a 'Task type'.

| Task name: *                           | Daily Integrity Check                       |
|----------------------------------------|---------------------------------------------|
| Description:                           | Daily Integrity Check of the cache database |
| Namespace to run task in:              | %SYS 🗸                                      |
| Task type: *                           | IntegrityCheck V                            |
|                                        | Directory H:\IntegrityCheck\                |
|                                        | Filename INTEGRIT.LOG                       |
|                                        | KeepDays 14                                 |
| Task priority:                         | Priority Normal V                           |
| Run task as this user:                 | _SYSTEM V                                   |
| Open output file when task is running? | No 🗸                                        |
| Output file:                           | Browse                                      |
| Suspend task on error?                 | Yes 🗸                                       |
| Reschedule task after system restart?  | Yes 🗸                                       |
| Send completion email notification to: | jane.doe@ihs.gov; john.doe@ihs.gov          |
| Send error email notification to:      | jane.doe@ihs.gov; john.doe@ihs.gov          |
|                                        |                                             |
| < Ba                                   | ck Next > Finish Cancel                     |
|                                        |                                             |

#### Configured using Task Schedule

Suspend Task on error? YES

Will suspend Task when it comes across an error

Ensures the database is healthy

# Daily Integrity Check (2)

Run Daily

Start Date is the date and time the task will run

Recommended time: after hours or when the site is the least busiest

| Task Scheduler Wizard                                              |        |                |               |          |  |
|--------------------------------------------------------------------|--------|----------------|---------------|----------|--|
| How often do you want the Task Manager to execute this task? Daily |        |                |               |          |  |
|                                                                    |        | E              | very 1        | day(s)   |  |
| Start Date (mm/dd/yyyy): 1/14/2022 × End Date:                     |        |                |               |          |  |
|                                                                    | • Ru   | n once at this | s time: 01:00 | ):00     |  |
|                                                                    | ORu    | n every        | Minutes       | <b>~</b> |  |
|                                                                    | Firs   | t time to run  | 01:00:00      |          |  |
|                                                                    | Las    | t time to run: | 01:00:00      |          |  |
|                                                                    |        |                |               |          |  |
|                                                                    | < Back | Next >         | Finish        | Cancel   |  |

# Integrity Check

| INTEGRIT.LOG - Notepad                                                                                                    | -                                                    |            |
|----------------------------------------------------------------------------------------------------|------------------------------------------------------|------------|
| File Edit Format View Help                                                                                                    |                                                      |            |
| File Name: H:\IntegrityCheck\INTEGRIT.LOG                                                                                                    |                                                      | ^          |
| Cache Database Integrity Check - Report Created<br>System: HQABQDITPDEHR01 Configuration: HEALTHSH<br>Cache for Windows (x86-64) 2017.2.2 (Build 865_ | 04/04/2023 01:01:09<br>ARE<br>3_20793U) Thu Apr 15 2 | 2021 16:04 |
| No Errors were found.                                                                                                    |                                                      |            |
| Full Listing of Databases Checked                                                                                                    |                                                      |            |
| Directory: d:\intersystems\healthshare\mgr\<br>No errors found                                                                                        |                                                      |            |
| Global: %                                                                                                    | 0 errors                                             | found      |
| Top/Bottom Pnt Level: # of blocks=1 8kb (                                                                                                    | 0% full)                                             |            |
| Data Level: # of blocks=2 16kb                                                                                                    | (79% full)                                           |            |
| Total: # of blocks=3 24kb                                                                                                    | (53% full)                                           |            |
| Elapsed Time = 0.0 seconds, Completed 04/04/20                                                                                                    | 23 01:00:00                                          |            |
| Global: %IS                                                                                                    | 0 errors                                             | found      |
| Top/Bottom Pnt Level: # of blocks=1 8kb (                                                                                                    | 0% full)                                             |            |
| <                                                                                                    |                                                      | >          |

### **Integrity Check Task - Checks for errors**

- 1. Overwritten each time it runs
- 2. Detect corruption before users encounter it
- 3. Verify the structural integrity
  - A set of databases
  - Subset of globals within the databases
- 4. When the system shuts down abruptly, the database can get corrupted, run the Integrity Check for errors

# Scheduling a Database backup (1)

### System Operation | Task Manager | New Task

| Task Scheduler Wizard                                                                                                 |                                                                                                    |                                    |     |
|----------------------------------------------------------------------------------------------------|----------------------------------------------------------------------------------------------------|------------------------------------|-----|
| This wizard helps to you schedule a task for execution b<br>For user-defined tasks you must first create a new subcla | y the Task Manager or to edit the details of a previously scheors of the %SYS.Task.Definition class which will then be select | duled task.<br>table as a 'Task ty | pe' |
| Task name: *                                                                                                    | RPMS DB backup                                                                                                    |                                    |     |
| Description:                                                                                                    | Backup the FullDBList                                                                                                    |                                    |     |
| Namespace to run task in:                                                                                             | %SYS 🗸                                                                                                    |                                    |     |
| Task type: *                                                                                                    | FullDBList V                                                                                                    |                                    |     |
|                                                                                                    | Device H:\BACKUP\<br>SaveToTape<br>TapeDevice                                                                                 |                                    |     |
| Task priority:                                                                                                    | Priority Normal 🗸                                                                                                    |                                    |     |
| Run task as this user:                                                                                                | _SYSTEM V                                                                                                    |                                    |     |
| Open output file when task is running?                                                                                | No 🗸                                                                                                    |                                    |     |
| Output file:                                                                                                    |                                                                                                    | Browse                             |     |
| Suspend task on error?                                                                                                | Yes V                                                                                                    |                                    |     |
| Reschedule task after system restart?                                                                                 | Yes V                                                                                                    |                                    |     |
| Send completion email notification to:                                                                                | jane.doe@ihs.gov; john.doe@ihs.gov                                                                                            |                                    |     |
| Send error email notification to:                                                                                     | jane.doe@ihs.gov; john.doe@ihs.gov                                                                                            |                                    |     |
| < Bar                                                                                                    | k Novt > Finish Cancel                                                                                                    |                                    |     |

# Scheduling a Database backup (2)

Schedule after the Daily Integrity Check

The Integrity Check will check for errors in the database. If it finds an error, the database backup will not run

The backup runs in the background, it will not interrupt users

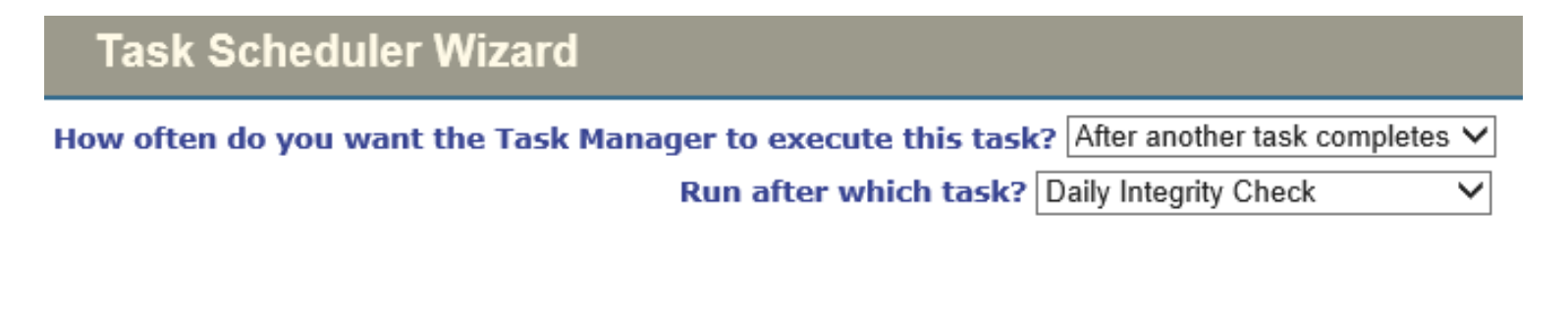

| cel | Cance | Finish | Next > | < Back |
|-----|-------|--------|--------|--------|

## FullDBList backup file

### FullDBList\_20211201\_001.cbk

the databases selected from the Database Backup List is in this file

Restore the CACHE.DAT using the **^BACKUP** command

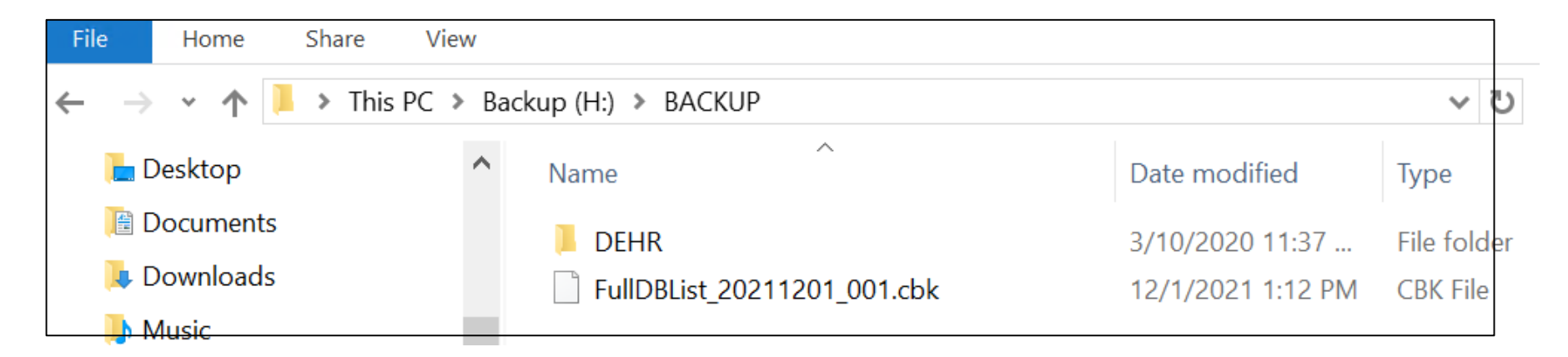

**Technical Document**: *Restore Database from Backup File* 

## Backup Log

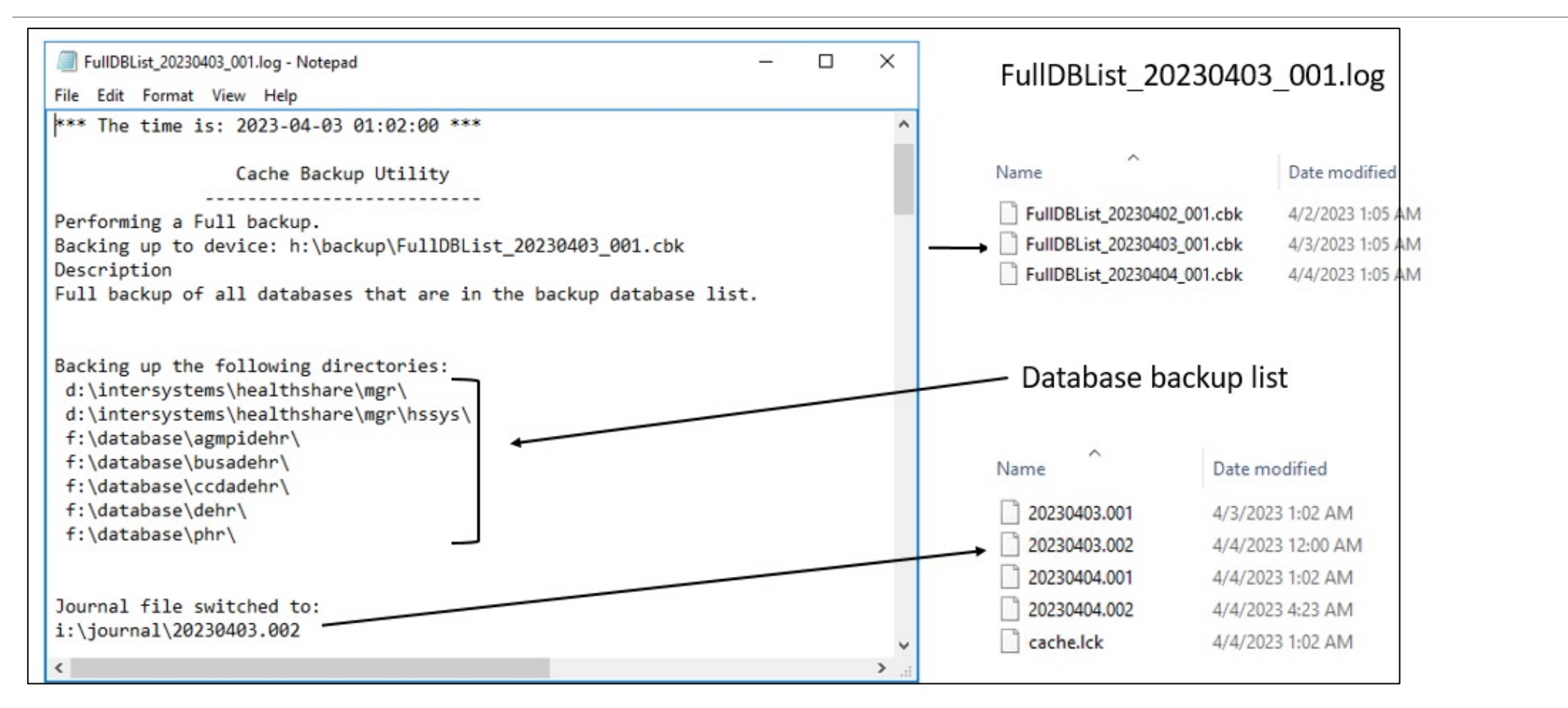

## Restore Globals From Journal (1)

#### %SYS>D ^JOURNAL

- 1) Begin Journaling (^JRNSTART)
- 2) Stop Journaling (^JRNSTOP)
- 3) Switch Journal File (^JRNSWTCH)
- 4) Restore Globals From Journal (^JRNRESTO)

#### Option? 4

This utility uses the contents of journal files to bring globals up to date from a backup.

Restore the Journal? Yes => **Yes** Process all journaled globals in all directories? **Yes** Are journal files created by this Cache instance and located in their original paths? (Uses *journal.log* to locate journals)? **Yes** Specify range of files to process

Enter ? for a list of journal files to select the first and last files from First file to process: ?

### journal.log

- 1. Include in backup file
- 2. Tracks all Journal files
  - New
  - Purged
- 3. To restore, journal file must exist

### Restore Globals From Journal (2)

| 1718)          | i:\journal\20230331.001 | 1719) | i:\journal\20230331.002 | Name               | Date modified     |
|----------------|-------------------------|-------|-------------------------|--------------------|-------------------|
| 1720)<br>1722) | i:\journal\20230401.001 | 1721) | i:\journal\20230401.002 | 20230403.001       | 4/3/2023 1:02 AM  |
| 1724)          | i:\journal\20230403.001 | 1725) | i:\journal\20230403.002 | <br>▶ 20230403.002 | 4/4/2023 12:00 AM |
| 1726)          | i:\journal\20230404.001 | 1727) | i:\journal\20230404.002 | 20230404.001       | 4/4/2023 1:02 AM  |
| 1728)          | i:\journal\20230404.003 |       |                         | 20230404.002       | 4/4/2023 4:23 AM  |
| First          | file to process: 1725   |       |                         | ache.lck           | 4/4/2023 1:02 AM  |

# Daily DB Purge (1)

Purges the Database backups, retain the most current files

Based on the purgecachebks.vbs settings, the number of backups to retain

**Task Scheduler Wizard** 

This wizard helps to you schedule a task for execution by the Task Manager or to edit the details of a previously scheduled task. For user-defined tasks you must first create a new subclass of the %SYS.Task.Definition class which will then be selectable as a 'Task type'.

| Task name: *                           | Daily DB Purge                                        |        |
|----------------------------------------|-------------------------------------------------------|--------|
| Description:                           | Script purges the old DB backup files                 |        |
| Namespace to run task in:              | %SYS 🗸                                                |        |
| Task type: *                           | RunLegacyTask 🗸                                       |        |
|                                        | ExecuteCode SET X=\$ZF(-1,"c:\ihs\purgecachebks.vbs") |        |
| Task priority:                         | Priority Normal 🗸                                     |        |
| Run task as this user:                 | _SYSTEM V                                             |        |
| Open output file when task is running? | No 🗸                                                  |        |
| Output file:                           |                                                       | Browse |
| Suspend task on error?                 | Yes 🗸                                                 |        |
| Reschedule task after system restart?  | Yes V                                                 |        |
| Send completion email notification to: | jane.doe@ihs.gov; john.doe@ihs.gov                    |        |
| Send error email notification to:      | jane.doe@ihs.gov; john.doe@ihs.gov                    |        |
|                                        |                                                       |        |

Next >

Finish

Cancel

< Back

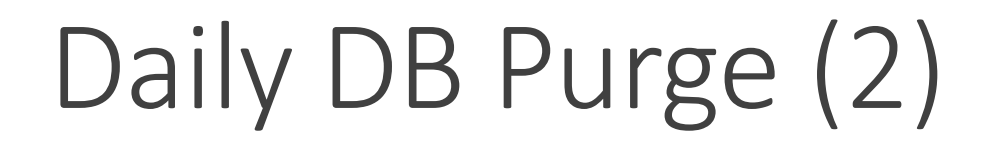

There should be a current copy before a purge is executed

Purge is based on the script entry, number of databases to maintain

| Task Scheduler Wizard                                                                       |
|---------------------------------------------------------------------------------------------|
| How often do you want the Task Manager to execute this task? After another task completes V |
| Run after which task? RPMS DB backup                                                        |

| < Back | Next > | Finish | Cancel |  |
|--------|--------|--------|--------|--|

## **Confirmation E-mails**

**Technical Document**: *How-to-configure-Backup-tasks-using-the-Management-Portal-task-schedule-Windows/AIX* 

Confirmation emails are sent daily to your inbox after you setup the tasks

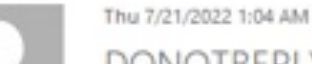

### DONOTREPLY\_OITDEHRSVR@d1.na.ihs.gov

Scheduler process RPMS DB backup - 1001 completed

To Jones, Jacqueline (IHS/HQ)

Scheduler process RPMS DB backup - 1001 Scheduled for 2022-07-21 01:01 on HQABQDITPDEHR01:HEALTHSHARE, completed Executing Code %SYS.Task.BackupFullDatabaseList at 2022-07-21 01:04 Success

Thu 7/21/2022 1:01 AM

DONOTREPLY\_OITDEHRSVR@d1.na.ihs.gov

Scheduler process Daily Integrity Check - 1002 completed

To Jones, Jacqueline (IHS/HQ)

Scheduler process Daily Integrity Check - 1002 Scheduled for 2022-07-21 01:00 on HQABQDITPDEHR01:HEALTHSHARE, completed Executing Code %SYS.Task.IntegrityCheck at 2022-07-21 01:01 Success

## Journal Settings

### System Administration $\rightarrow$ Configuration $\rightarrow$ System Configuration $\rightarrow$ Journal Settings

| Menu Home   About   Help   Logo        | ut System > Configuration > Journal Setting        | gs                              |                                                                                                    |
|----------------------------------------|----------------------------------------------------|---------------------------------|----------------------------------------------------------------------------------------------------|
| Journal Settings*                      | Server: HQ                                         | Namespace: %SYS                 |                                                                                                    |
| oounnai ootuniga                       | User:                                              | Licensed to:                    |                                                                                                    |
| Save Cancel                            |                                                    |                                 |                                                                                                    |
| Use the form below to configure        | journal settings:                                  |                                 |                                                                                                    |
| Primary journal directory I:\JO        |                                                    | Browse                          |                                                                                                    |
| Secondary journal directory I:\JO      | URNAL\                                             | Browse                          |                                                                                                    |
| Start new journal file every (MB) 1024 | Į.                                                 |                                 |                                                                                                    |
| Journal file prefix                    | ired.                                              |                                 | <b>Note:</b> Journal directory path should be the same in the Primary and Secondary Journal Directory. |
| When to purge journal files            | After this many days 14<br>Required. (0            | - 100)                          | <b>Purpose</b> – in the event of a run-away process                                                    |
| After                                  | this many successive backups 2<br>Required. (0     | - 10)                           | journal files do not fill both directories.                                                            |
| If both                                | n numbers are defined as nonzero, purging occurs   | s when either condition is met. |                                                                                                    |
| Freeze on error 🗹                      |                                                    |                                 | After this many days: 14 (recommended)                                                                 |
| Journal CSP session                    | 7 B                                                | Drawer                          | Freeze on Error 🗹 check box                                                                            |
| J:\VV                                  |                                                    | Browse                          |                                                                                                    |
| Activa                                 | ating a vvij directory change on cluster members i | requires restart.               |                                                                                                    |

## Journal Directory

Journal files will get created when a Switch Journal occurs, restart Healthshare, and when the size limit is met Monitor the journal directory for a week to become familiar with the number of journal files generated daily When there is a run-away process, more journal files will be generated

Do not purge the files from this directory, as the Journal Log keeps track of the files

| → ✓ ↑ → This PC → Journal (I:) → JOURNAL |   |              |                    |          |           |  |
|------------------------------------------|---|--------------|--------------------|----------|-----------|--|
| 🕳 Backup (H:)                            | ^ | Name         | Date modified      | Туре     | Size      |  |
| Journal (l:)                             |   | 20220719.001 | 7/19/2022 1:02 AM  | 001 File | 16,384 KB |  |
| 🔜 WU (J:)                                |   | 20220719.002 | 7/20/2022 12:00 AM | 002 File | 36,864 KB |  |
| 🕳 AdminFiles (K:)                        |   | 20220720.001 | 7/20/2022 1:02 AM  | 001 File | 16,384 KB |  |
| A. I                                     |   | 20220720.002 | 7/20/2022 10:07 AM | 002 File | 21,504 KB |  |
| AdminFiles (K:)                          |   | 20220720.003 | 7/20/2022 11:41 AM | 003 File | 6,144 KB  |  |
| Admin_Files                              |   | cache.lck    | 7/20/2022 10:20 AM | LCK File | 1 KB      |  |

## Healthshare Shutdown

Improper shutdown of Healthshare can corrupt the Database

1. STOP Task Manager (Enter "Yes" to all three prompts)

Select Taskman Management Utilities Option: **STOP Task Manager** Are you sure you want to stop TaskMan? NO// **YES** Shutting down TaskMan. Should active submanagers shut down after finishing their current tasks? NO// **YES** Okay!

Should active jobs be signaled to stop? NO// YES

- 2. Stop Healthshare
- 3. Reboot the RPMS Server

**Technical Document**: *Shutdown the RPMS Server Gracefully* 

## Restore a Database from backup

To restore the database and bring it back to the current state you will need...

- The FullDBList.cbk database backup (most current)
- Journal files from when the journal switch occurred. Once the database is restored the system will identify the journal file to process and update to the most recent file
- It is important there is a daily database backup
- Maintain journal files for 14 days (recommended)
- Check the Integrity Log for errors daily
- Save the database backup file off the RPMS server

## Create backup files

#### Backup Files Check List

|    | <br>Backup files         | Location                                                                          |
|----|--------------------------|-----------------------------------------------------------------------------------|
| 1  | Database Backup          | A copy should be created off the RPMS Server<br>(FULLDB.cbk file)                 |
| 2  | Cache.cpf                | D:\InterSystems\Healthshare\cache.cpf                                             |
| 3  | _LastGoodcpf             | D:\InterSystems\Healthshare\ _Last Goodcpf                                        |
| 4  | CACHESYS database        | D:\InterSystems\Healthshare\mgr\CACHE.DAT                                         |
| 5  | Journal log              | D:\InterSystems\Healthshare\mgr\journal                                           |
| 6  | Journal files            | A minimum of 14 days of journal files maintained off the<br>RPMS Server           |
| 7  | Export Users             | D:\InterSystems\Healthshare\mgr\UsersExport                                       |
| 8  | EHR Repository Files     | EHR repository server                                                             |
| 9  | Application Export Files | UFMS, EISS, OMB, Report, EMC, etc.                                                |
| 10 | NoJournal database       | Path defined by site (a few sites have critical globals pointed to this database) |
| 11 | mksysb                   | AIX system image backup                                                           |

Save your files off the RPMS server and off the virtual environment, a safe place where you can retrieve files anytime

**Technical Document**: *Critical Backup Files* 

## Database Backup Overview

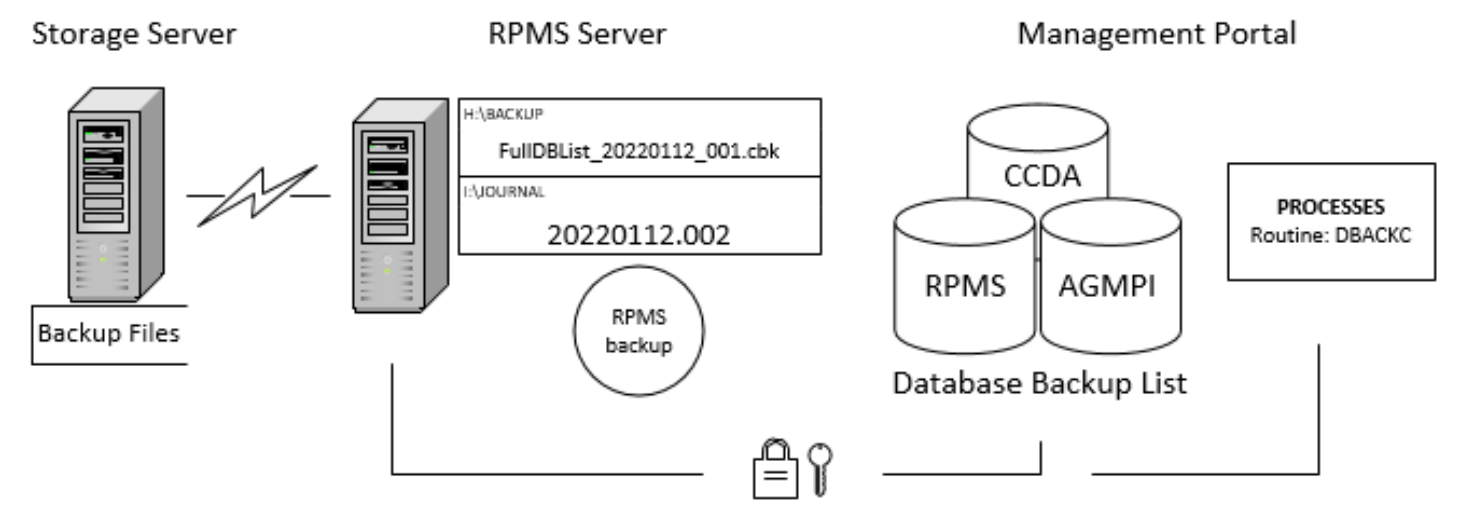

- File Manager Access Code: @
- Programmer Mode Access %SYS namespace
- %ALL Role

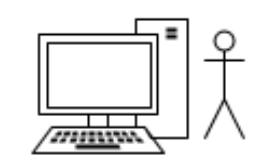

### **BACKUP** folder

Database Backup List

### Task Schedules

- Daily Integrity Check
- RPMS DB backup
- Daily DB Purge

Journal files (restore a database)

Update Critical Files Quarterly

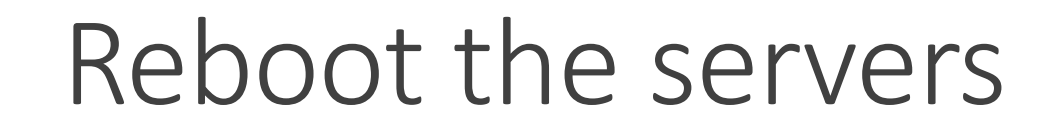

**IHS Systems Overview** 

**RPMS** server

EHR repository server

IIS server

Note: This process reloads the operating system files, purge ghost processes, fix many common problems, such as slow processing or freezing.

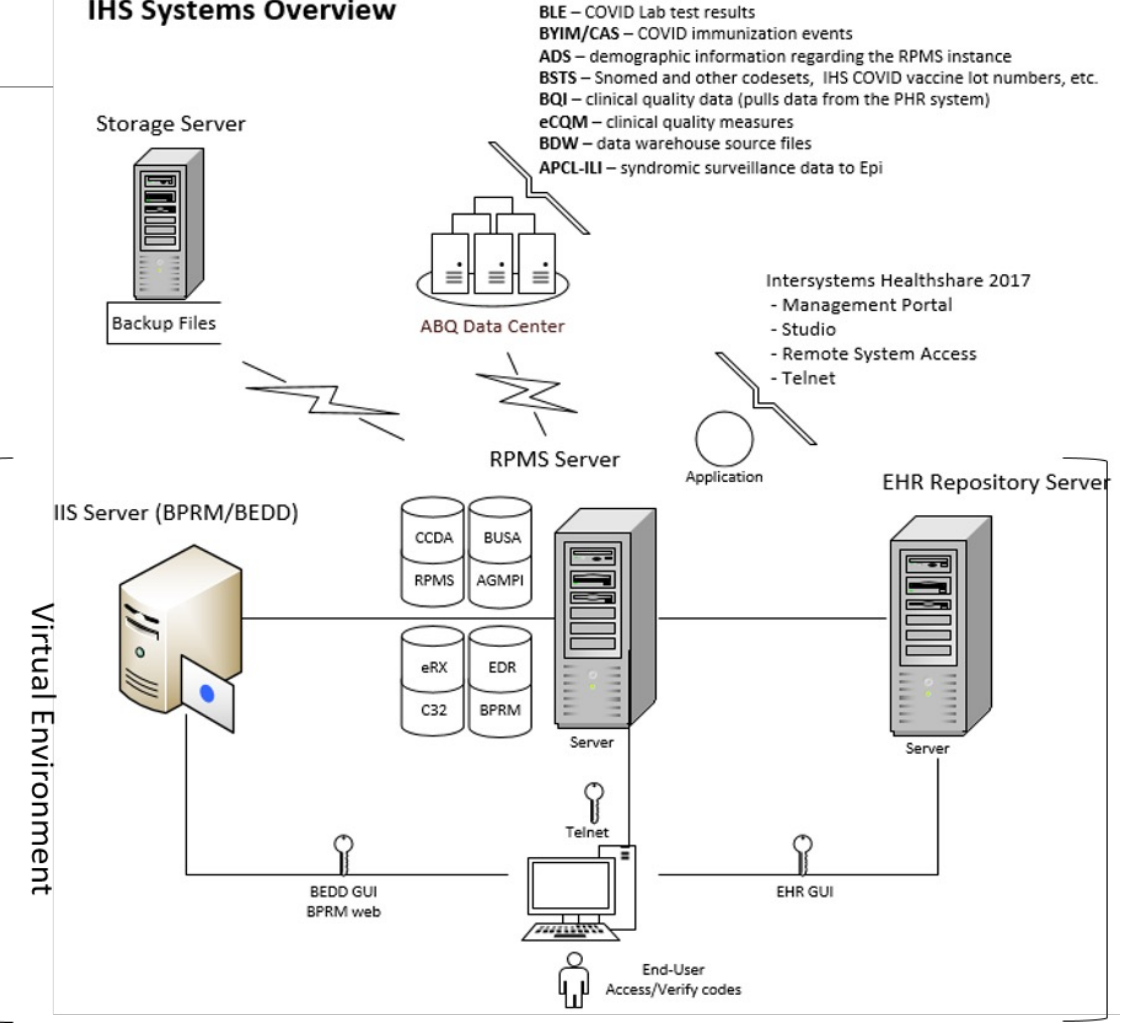

## Ransomware – Protect the system/database

QR Code

Сору

#### Wanna Decryptor 1.0 Ooops, your files have been encrypted! What Happened to My Computer? Your important files are encrypted. Many of your documents, photos, videos, databases and other files are no longer accessible because they have been encrypted. Maybe you are busy looking for a way to recover your files, but do not waste your time. Nobody can recover your Payment will be raised on files without our decryption service. 5/15/2017 16:25:02 Can I Recover My Files? Time Left 02:23:58:28 Sure. We guarantee that you can recover all your files safely and easily. (But you have not so enough time.) You can try to decrypt some of your files for free. Try now by clicking <Decrypt>. If you want to decrypt all your files, you need to pay. Your files will be lost on 5/19/2017 16:25:02 You only have 3 days to submit the payment. After that the price will be doubled. Also, if you don't pay in 7 days, you won't be able to recover your files forever. Time Left 06:23:58:28 How Do I Pay? Send \$300 worth of bitcoin to this address: bitcoin About bitcoin 15zGqZCTcys6eCjDkE3DypCjXi6QWRV6V1 ACCEPTED HERE How to buy bitcoins? Contact Us **Check Payment** Decrypt

JUNE 2022 CIO Newsletter Article -Importance of System Backups

All the data on those systems are now being held hostage

Restore or rebuild the systems from the backup. Backup that is saved on a different server (recent copy). Test and verify the backup annually

Encrypt the Database

**Backup Journal Files** 

Maintain an updated Contingency Plan

# Safeguard the Patient Healthcare Systems

Safeguard the RPMS, EHR, and IIS servers by having minimum applications installed

Reduces the vulnerability reports for security updates for the various applications

The majority of the RPMS Admin tasks can be performed from the admin's workstation.

Assign Security Keys based on users role

**Protect Superuser Options** 

Install Security patches

## **RPMS Admin System Access**

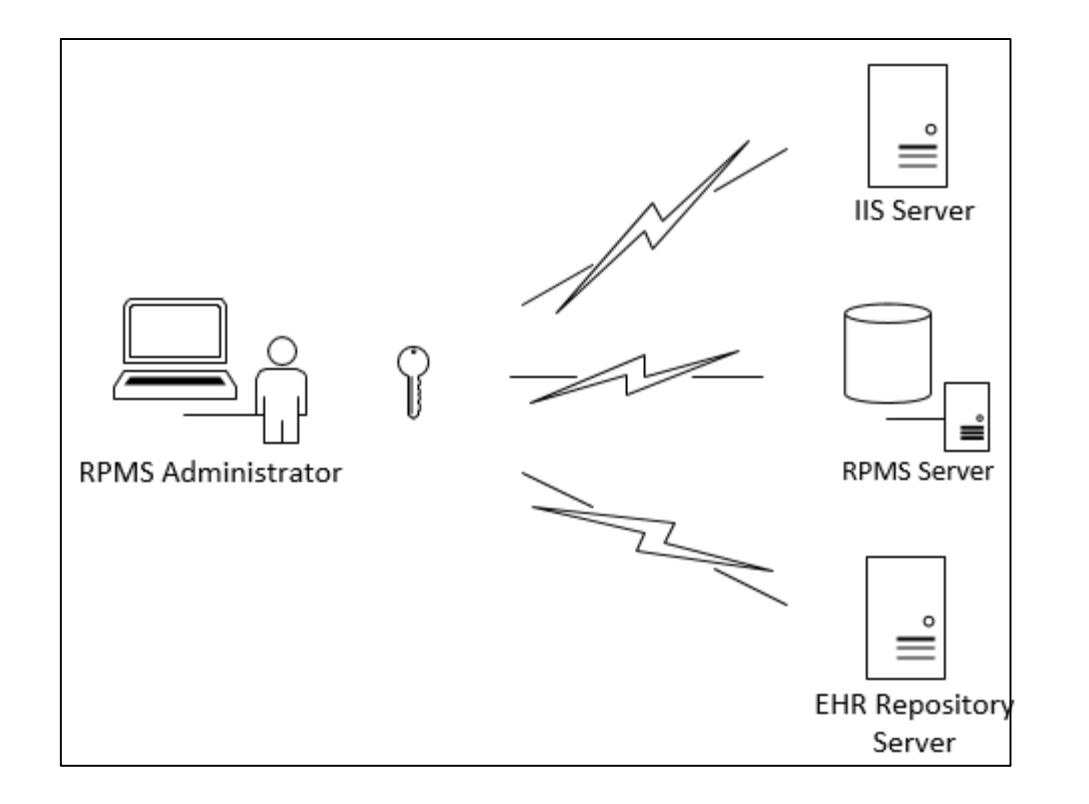

Telnet – RPMS database

Perform RPMS admin duties

Install RPMS Patches

Manage RPMS servers (IIS, EHR, Vista, etc.)

Update Healthshare configurations http://localhost:57772/csp/sys/UtilHo me.csp

## Technical Documents

Download...

Hardware Configuration Recommendations

How-to-configure-Backup-tasks-using-the-Management-Portal-task-schedule-Windows/AIX

Creating-a-Database-Backup-Manually-in-RPMS-508

Restore a Database from a backup file-508

Critical Backup Files

How To Optimize RPMS Healthshare 2017

**RPMS Server Applications Roadmap** 

### Demo – Configuration, Tasks, and Files Overview

## Questions

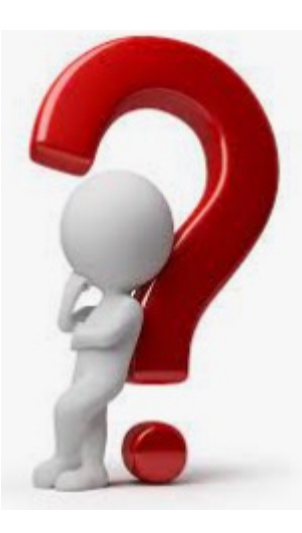

Send follow up questions to: <u>Jacqueline.jones@ihs.gov</u>